# How to capture CAN adapter log from FMX1YX

 $\frac{\text{Main Page}}{\square} > \frac{\text{Frequently Asked Questions - FAQ}}{\square} > \text{How to capture CAN adapter log from FMX1YX}}$ 

# Contents

- <u>1 Solution applies for these devices</u>
  - 1.1 Using **Teltonika Configurator**
  - <u>1.2 Using FOTA WEB</u>

## Solution applies for these devices

<u>FMB110 FMB120 FMB122 FMB125 FMB130 FMB140 FMB150 FMB225 FMB230 FMB240</u> <u>FMC125 FMC130 FMC150 FMC225 FMC230</u> <u>FMM125 FMM130 FMM150 FMM230</u>

Here are steps how to capture LV-CAN200, ALL-CAN300, CAN-CONTROL log from FMB1YX series devices.

This functionality is available after **03.08.00** firmware version.

- 1. Make sure that the CAN adapter is <u>connected properly</u> to the vehicle and to the FMB1YX series device.
- 2. Start vehicle engine.
- 3. Send following **SMS commands** to FMX1YX device:
  - If you have set SMS login and password:login pass log2sdfilterset 0;2;3;4;1
  - If SMS login and password are not set leave two spaces before command:
    log2sdfilterset 0;2;3;4;1

If command log2sdfilterset was sent correctly you should receive SMS Response:Enabled Trace Filters:5 then you can restart the device

- 4. If FW version is **03.27.10** or higher cpureset command is not necessary to enable the filters. On lower versions cpureset is mandatory.
  - $\circ\,$  If you have set SMS login and password: <code>login pass cpureset</code>
  - $\circ$  If SMS login and password are not set leave two spaces before command:  $\circ$  cpureset
- 5. After the SMS response message CAN adapter log capturing has been started.
- 6. Wait at least **5 minutes** to get enough CAN bus data and **turn off** vehicle engine.
- 7. **Download** captured log (dump) files.

### Using Teltonika Configurator

| Searching                |                         |  |
|--------------------------|-------------------------|--|
| Create new configuration | Open configuration file |  |
|                          |                         |  |

 $\label{eq:loss} Please check \ \underline{Status \ info} \rightarrow \underline{Maintenance} \rightarrow \underline{Log} / \underline{Dump} \ and \ download \ dump \ YYYY\_MM\_DD\_HH\_MM\_SS\_FMB1YX\_IMEI\_Dump.zip.$ 

### **Using FOTA WEB**

×

Enter FOTA WEB  $\rightarrow$  Press on **Devices** tab  $\rightarrow$  Select your device and press  $\Join \rightarrow$  **Task type**  $\rightarrow$  **Receive** internal log (10) (10 files. Each log size up to 1 MB)  $\rightarrow$  **Begin Download: From Oldest**  $\rightarrow$  **Files to Download 10**  $\rightarrow$   $\Join$ .

| Щ.т. | ELTONIKA I FOTA WEB                        |                                                                                                    | R Find device a second process A Notifications to Settings |
|------|--------------------------------------------|----------------------------------------------------------------------------------------------------|------------------------------------------------------------|
| ::   | Devices (1)                                |                                                                                                    | Create task Move More actions 🛩                            |
| 0    | Q Search Status V Y M                      | Create task<br>Create a wide variety of tasks ranging from updating configuration or firmware to receiving<br>logs, configuration, and more from selected or filtered devices. In addition, you can schedule | IC C t of 1 > > III Table view                             |
| DÞ   | Filtered by: FMB130 O Clear all            | created tasks for your convenience.                                                                                                    |                                                            |
| D    | 1 Selected  Deselect all                   | =, Selected Υ Filtered ↓ From file                                                                                                    |                                                            |
| Ð    | Offline Offline                            | The chosen task will be created for selected devices using the checkbox.                                                                                                    | FMB130 2023-09-29 12:02:30 2023-01-24 11:56:46             |
| 8    |                                            | Selected devices: 1                                                                                                    |                                                            |
|      |                                            | Task type*                                                                                                    |                                                            |
|      |                                            | Receive internal log                                                                                                    |                                                            |
|      | IMEI: 35966311017557024 0<br>Model: FM8130 | Begin download:<br>From newest<br>From oldest                                                                                                    | v                                                          |
|      |                                            | Specific                                                                                                    |                                                            |
|      | General                                    |                                                                                                    | SIM                                                        |
|      | Company: Edit 🗋                            |                                                                                                    |                                                            |
|      | Group: - Edit                              | Cancel pending tasks of same task type                                                                                                    |                                                            |
|      | Description: - Edit                        | Schedule time                                                                                                    |                                                            |
|      | Serial No.:                                |                                                                                                    |                                                            |
|      | Firmware: 03.27.14.Rev.00 🖺                | Cancel Create                                                                                                    |                                                            |
|      | Spec. ID:                                  |                                                                                                    |                                                            |
| »    | GNSS Version: 05.10.00                     |                                                                                                    |                                                            |

To start download process at once send following SMS command:

- $\circ~$  If you have set SMS login and password: <code>login pass web\_connect</code>
- $\circ~$  If SMS login and password are not set leave two spaces before command:  $\bigcirc~$  web\_connect

If command was sent correctly you should receive SMS Response:web\_connect

resp:OK

To find downloaded log press on **Tasks** tab $\rightarrow$ Find your device by IMEI and Task type **Received internal log** $\rightarrow$ Download IMEI\_logs\_TIMESTAMP.zip as showed below:

×

- 2. After you have downloaded log files send following **SMS command** to FMX1YX device:
  - $\circ~$  If you have set SMS login and password: <code>login pass log2sdfilterset 0</code>
  - $\circ\,$  If SMS login and password are not set leave two spaces before command:  $\verb"olog2sdfilterset"0$

If command was sent correctly you should receive SMS Response: Enabled Trace Filters:1

3. These log (dump) files can be read only with **special software**. Provide these files to your **Teltonika Telematics Sales manager** or **Teltonika Telematics Support team** for further investigation.